### Mist 設定マニュアル

- Wired Assurance -

# **DHCP Server の設定**

ジュニパーネットワークス株式会社 2024年12月 Ver 1.0

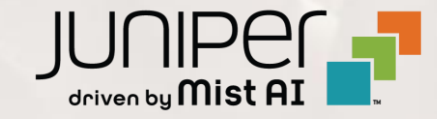

### はじめに

- ◆ 本マニュアルは、『Wired Assurance におけるスイッチへの DHCP Server 設定』について説明します
- ◆ 手順内容は 2024年12月 時点の Mist Cloud にて確認を実施しております 実際の画面と表示が異なる場合は以下のアップデート情報をご確認下さい https://www.mist.com/documentation/category/product-updates/
- ◆ 設定内容やパラメータは導入する環境や構成によって異なります

各種設定内容の詳細は下記リンクよりご確認ください

https://www.mist.com/documentation/

- ◆ 他にも多数の Mist 日本語マニュアルを「ソリューション&テクニカル情報サイト」に掲載しております https://www.juniper.net/jp/ja/local/solution-technical-information/mist.html
- ☆本資料の内容は資料作成時点におけるものであり事前の通告無しに内容を変更する場合があります また本資料に記載された構成や機能を提供することを条件として購入することはできません

1. [Switches] を選択し、一覧から DHCP サーバを設定する [スイッチ] をクリックします

| Juniper Mist"   | ORGANIZAT | ION NAME          |              |                                 |                   |                     |                             | Change language (en)        | ▼ THU 4:20 PM _ Q        | ? |
|-----------------|-----------|-------------------|--------------|---------------------------------|-------------------|---------------------|-----------------------------|-----------------------------|--------------------------|---|
| Monitor         | 4 Switch  | Site Primary Site | ▼ List       | Topology Location               |                   |                     | 4:18:13 PM (upd             | ates every 3 minutes) 🛭 🏼 🎝 | Inventory Claim Switches | ≕ |
| 😰 Marvis™       |           |                   |              | 4                               | 0                 | 0                   | 0 W                         |                             |                          |   |
| On Clients      |           |                   | CI           | oud Connected Disco<br>Switches | overed Switches   | Wired Clients       | Total Allocated AP<br>Power |                             |                          |   |
| • Access Points |           | Switch            | -AP Affinity | PoE Compliance                  | VLANs 100% Ve     | ersion Compliance   | Switch Uptime               | 75% Config Success          |                          |   |
| Switches        | Q Filter  |                   |              |                                 |                   |                     |                             |                             |                          |   |
| + WAN Edges     |           | Status            | Name         |                                 | Model             | Mist APs            | Wireless Clients            | Wired Clients               | Insights                 |   |
| Mist Edges      |           | S Connected       | SW-1         | 100.123.51.1                    | VEX9214           | 0                   | 0                           |                             | Switch Insights          |   |
|                 |           | S Connected       | SW-2         | 100.123.51.2                    | VEX9214           | 0                   | 0                           |                             | Switch Insights          |   |
| Location        |           | S Connected       | SW-3         | 100.123.51.3                    | VEX9214           | 0                   | 0                           |                             | Switch Insights          |   |
| □□ Analytics    |           | S Connected       | SW-4         | 100.123.51.4                    | VEX9214           | 0                   | 0                           |                             | Switch Insights          |   |
| Site            |           |                   |              |                                 |                   |                     |                             |                             |                          |   |
| Organization    |           |                   |              | Assign Switch                   | es to the site fr | om the <b>Inver</b> | itory page                  |                             |                          |   |

インタフェースの設定

2. 「IP CONFIGURATION」の項目にてインタフェース、および VLAN の設定を行います [Override Site/Template Settings] にチェックを入れます

| Device                                              |                                                                                                 |                                                                |
|-----------------------------------------------------|-------------------------------------------------------------------------------------------------|----------------------------------------------------------------|
| INFO                                                | IP CONFIGURATION                                                                                | PORT CONFIGURATION                                             |
| Name<br>SW-1                                        | Configure IRB/SVI interfaces using DHCP or Static IP assignment Override Site/Template Settings | Port Profile Assignment<br>★ Site, Template, or System Defined |
| letters, numbers, or - Role                         | IP Address<br>DHCP Static                                                                       | Unassigned ports Default                                       |
| Select a role                                       | Network (VLAN)<br>default 1                                                                     |                                                                |
| Notes                                               |                                                                                                 |                                                                |
| Aud Notes                                           | Additional IP Configuration                                                                     |                                                                |
|                                                     | Add IP Configuration                                                                            |                                                                |
| IP CONFIGURATION (OUT OF BAND)                      |                                                                                                 |                                                                |
| Override Site/Template Settings                     |                                                                                                 |                                                                |
| IP Address <ul> <li>DHCP</li> <li>Static</li> </ul> |                                                                                                 |                                                                |
| Dedicated Management VRF 🚯<br>Enabled 💿 Disabled    |                                                                                                 | Add Port Configuration                                         |

インタフェースの設定

3. [Additional IP Configuration] をクリックします

|                                                                | -  |
|----------------------------------------------------------------|----|
| CONFIGURATION                                                  |    |
| onfigure IRB/SVI interfaces using DHCP or Static IP assignment |    |
| Override Site/Template Settings                                |    |
| Address                                                        |    |
| DHCP O Static                                                  |    |
| etwork (VLAN)                                                  |    |
| default 1 🗸                                                    |    |
| No IP Configuration defined                                    |    |
| Add ID Configuration                                           | 1  |
|                                                                | ┛║ |
|                                                                |    |
|                                                                |    |
|                                                                |    |
|                                                                |    |
|                                                                |    |
|                                                                |    |

4. 「Networks (VLAN)」から VLAN を作成します [Static] を選択し、 [Add Network] をクリックします

| W                                 | New IP Cor                     | figuration | ~ × |
|-----------------------------------|--------------------------------|------------|-----|
| IPv4 / IPv6                       | Address is required            |            |     |
| IP Address<br>DHCP                | • Static                       |            |     |
| xxxxxxxxxxxxxxxx                  | xxx or {{siteVar}}.xxx.>       | CXX        |     |
| IPv4 Subnet                       | Mask                           |            |     |
| IPv6 Address                      | 5                              |            |     |
|                                   |                                |            |     |
| xxx::xxx or {                     | {siteVar}}::xxx                |            |     |
| xxx::xxx or {<br>IPv6 Subnet      | {siteVar}}::xxx<br>Mask        |            |     |
| IPv6 Subnet                       | {siteVar}}::xxx<br>Mask        |            |     |
| Network (VL                       | {siteVar}}::xxx<br>Mask<br>AN) |            |     |
| VXX::XXX or {<br>IPV6 Subnet      | {siteVar}}::xxx<br>Mask<br>AN) |            | 1 🗸 |
| Network (VL<br>default<br>default | {siteVar}}::xxx<br>Mask<br>AN) | 1          | 1 🗸 |

インタフェースの設定

5. VLAN 情報を入力し、[チェックマーク] をクリックします 6. インタフェースの IP アドレス情報を入力し、

|                   |              | New Netv    | vork         | ×        | $\times$ |
|-------------------|--------------|-------------|--------------|----------|----------|
| Name              |              |             |              |          |          |
| VLAN10            |              |             |              |          |          |
| VLAN ID           |              |             |              |          |          |
| 10                |              |             |              |          |          |
| (1 - 4094 or {{   | siteVar}})   |             |              |          |          |
| IPv4 Subnet       |              |             |              |          |          |
| 192.168.1.0       | /24          |             |              |          |          |
| xx.xxx.xxx.xx     | x/xx or {{s  | iteVar}}.x> | x.xxx/xx     |          |          |
| Pv6 Subnet        |              |             |              |          |          |
|                   |              |             |              |          |          |
| <br>xx.xxx.xxx.xx | x/xx, {{site | eVar}}.xxx. | xxx/xx or xx | XX::XXXX |          |

6. インタフェースの IP アドレス情報を入力し、 [チェックマーク] をクリックします

| Additional IP Co   | onfiguration          |                       |
|--------------------|-----------------------|-----------------------|
| Ŵ                  | New IP Configuration  | <ul> <li>✓</li> </ul> |
| IP Address         |                       |                       |
| O DHCP 💿 S         | Static                |                       |
| IPv4 Address       |                       |                       |
| 192.168.1.1        |                       |                       |
| XXX.XXX.XXX.XXX 0  | r {{siteVar}}.xxx.xxx |                       |
| IPv4 Subnet Mask   | (                     |                       |
| 255.255.255.0      |                       |                       |
| IPv6 Address       |                       |                       |
| xxx::xxx or {{site | /ar}}::xxx            |                       |
| IPv6 Subnet Mask   | (                     |                       |
|                    |                       |                       |
| Network (VLAN)     |                       |                       |
| VLAN10             |                       | 10 🗸                  |
|                    |                       |                       |

インタフェースの設定

#### 7. 「PORT CONFIGURATION」の項目にて VLAN をポートに割り当てます [Add Port Configuration] をクリックします

| INFO                                                                                                    | IP CONFIGURATION                                                                                                    |                                 |                                                                                             |                             |
|----------------------------------------------------------------------------------------------------|----------------------------------------------------------------------------------------------------|---------------------------------|---------------------------------------------------------------------------------------------|-----------------------------|
| Name                                                                                                    | Configure IRB/SVI interfaces usin                                                                                               | ng DHCP or Static IP assignment | Port Profile Assignme<br>* Site, Template, or S                                             | <b>ent</b><br>ystem Defined |
| letters numbers or -                                                                                                    | Overnde Site rempiate Setti                                                                                                    | ings                            |                                                                                             |                             |
| letters, humbers, or -                                                                                                    | IP Address                                                                                                    |                                 | Unassigned ports                                                                            | De                          |
| Role                                                                                                    | DHCP      Static                                                                                                    |                                 |                                                                                             |                             |
| Select a role                                                                                                    | Network (VLAN)                                                                                                    |                                 |                                                                                             |                             |
| letters, numbers, _ or -                                                                                                    | default                                                                                                    | 1 🗸                             | •                                                                                           |                             |
| Notes                                                                                                    |                                                                                                    |                                 |                                                                                             |                             |
| Add Notes                                                                                                    | Additional IP Configuration                                                                                                    |                                 |                                                                                             |                             |
|                                                                                                    | VLAN10 10                                                                                                    | 192.168.1.1                     | 5                                                                                           |                             |
|                                                                                                    |                                                                                                    |                                 | -                                                                                           |                             |
|                                                                                                    |                                                                                                    | Add IP Configuratio             | n                                                                                           |                             |
| P CONFIGURATION (OUT OF BAND)                                                                                                   |                                                                                                    | Add IP Configuration            | on la la la la la la la la la la la la la                                                   |                             |
| P CONFIGURATION (OUT OF BAND) Override Site/Template Settings                                                                   | Primary DNS                                                                                                    | Add IP Configuration            | 2<br>2<br>1                                                                                 |                             |
| P CONFIGURATION (OUT OF BAND) Override Site/Template Settings                                                                   | Primary DNS                                                                                                    | Add IP Configuratio             | 2011<br>2011                                                                                |                             |
| P CONFIGURATION (OUT OF BAND) Override Site/Template Settings Address DHCP Static                                               | Primary DNS   XXX.XXX.XXX.XXX or {{siteVar}}.XX                                                                                 | Add IP Configuration            | n                                                                                           |                             |
| P CONFIGURATION (OUT OF BAND) Override Site/Template Settings P Address DHCP Static                                             | Primary DNS  XXX.XXX.XXX or {{siteVar}}.XX (IPv4 / IPv6)                                                                        | Add IP Configuration            | 2<br>2<br>2<br>2<br>2<br>2<br>2<br>2<br>2<br>2<br>2<br>2<br>2<br>2<br>2<br>2<br>2<br>2<br>2 |                             |
| P CONFIGURATION (OUT OF BAND) Override Site/Template Settings P Address DHCP Static Dedicated Management VRF                    | Primary DNS Primary DNS Secondary DNS                                                                                           | Add IP Configuration            | 2<br>2n                                                                                     |                             |
| P CONFIGURATION (OUT OF BAND) Override Site/Template Settings P Address DHCP Static Dedicated Management VRF C Enabled Disabled | Primary DNS Primary DNS Secondary DNS                                                                                           | Add IP Configuratio             | 2<br>2<br>2<br>2<br>2<br>2<br>2<br>2<br>2<br>2<br>2<br>2<br>2<br>2<br>2<br>2<br>2<br>2<br>2 |                             |
| P CONFIGURATION (OUT OF BAND) Override Site/Template Settings Address DHCP Static Dedicated Management VRF Enabled Disabled     | Primary DNS Primary DNS Secondary DNS XXX.XXX.XXX or {{siteVar}}.XXX (IPv4 / IPv6) Secondary DNS XXX.XXX.XXX or {{siteVar}}.XXX | Add IP Configuration            | n                                                                                           |                             |
| P CONFIGURATION (OUT OF BAND) Override Site/Template Settings P Address DHCP Static Dedicated Management VRF Enabled Disabled   | Primary DNS Primary DNS Secondary DNS Secondary DNS (IPv4 / IPv6)                                                               | Add IP Configuration            | <b>2</b>                                                                                    |                             |
| P CONFIGURATION (OUT OF BAND) Override Site/Template Settings P Address DHCP Static Dedicated Management VRF  Enabled Disabled  | Primary DNS Primary DNS Secondary DNS Secondary DNS DNS Secondary DNS DNS Suffix                                                | Add IP Configuration            | 2 m                                                                                         |                             |
| P CONFIGURATION (OUT OF BAND) Override Site/Template Settings P Address DHCP Static Dedicated Management VRF C Enabled Disabled | Primary DNS Primary DNS Secondary DNS Secondary DNS DNS Set (IPv4 / IPv6) DNS Suffix                                            | Add IP Configuration            | 2<br>2<br>2<br>2<br>2<br>2<br>2<br>2<br>2<br>2<br>2<br>2<br>2<br>2<br>2<br>2<br>2<br>2<br>2 |                             |

Juniper Business Use Only

インタフェースの設定

8. [Port IDs] にて VLAN を割り当てる ポートを指定します

| New Port Configuration 🗸 🗙                                                                  |
|---------------------------------------------------------------------------------------------|
| Port IDs                                                                                    |
| ge-0/0/4                                                                                    |
| (ge-0/0/1, ge-0/0/4, ge-0/1/1-23, etc)                                                      |
| Interface <ul> <li>L2 interface</li> <li>L3 interface</li> <li>L3 sub-interfaces</li> </ul> |
| Configuration Profile                                                                       |
| AP default(1), trunk, edge 🗸                                                                |
| Enable Dynamic Port Configuration                                                           |
| Description                                                                                 |
| Add Description                                                                             |
|                                                                                             |
|                                                                                             |
| Up / Down Port Alerts 🚯                                                                     |
| ◯ Enabled                                                                                   |
| Manage Alert Types in Alerts Page                                                           |
| Port Aggregation                                                                            |
| O Enabled 💿 Disabled                                                                        |
| Allow switch port operator to modify port profile<br>Yes  No                                |

9. 「Configuration Profile」から [Add Profile] を クリックし、VLAN 用のプロファイルを作成します

|                   | New Port Configuration $\checkmark$ $\times$ |  |  |  |  |  |  |
|-------------------|----------------------------------------------|--|--|--|--|--|--|
| Port IDs          |                                              |  |  |  |  |  |  |
| ge-0/0/4          |                                              |  |  |  |  |  |  |
| (ge-0/0/1, ge-0/0 | /4, ge-0/1/1-23, etc)                        |  |  |  |  |  |  |
| Interface         |                                              |  |  |  |  |  |  |
| L2 interface      | ○ L3 interface ○ L3 sub-interfaces           |  |  |  |  |  |  |
| Configuration Pr  | ofile                                        |  |  |  |  |  |  |
| AP                | default(1), trunk, edge 🗸                    |  |  |  |  |  |  |
| ар                | default(1), trunk, edge                      |  |  |  |  |  |  |
| default           | default(1), access                           |  |  |  |  |  |  |
| disabled          | port disabled                                |  |  |  |  |  |  |
| iot               | default(1), access, edge                     |  |  |  |  |  |  |
| uplink            | default(1), trunk                            |  |  |  |  |  |  |
| Search            | Add Profile                                  |  |  |  |  |  |  |

インタフェースの設定

#### 10.プロファイル名を入力し、「Port Network」から 作成した VLAN を指定します

| New Port Profile 🖌 🖌 🗙              |
|-------------------------------------|
| Name                                |
| vlan100_profile                     |
| Port Enabled                        |
| Enabled      Disabled               |
| Description                         |
| Add Description                     |
|                                     |
| Mode                                |
| Trunk • Access                      |
| Port Network (Untagged/Native VLAN) |
| default 1 🗸                         |
| None                                |
| VLAN10 10                           |
| default 1                           |
| Search Add Network                  |

#### 11.設定内容を確認し、[チェックマーク] をクリックします

| New Port Profile                                               | <ul> <li>✓</li> </ul> |
|----------------------------------------------------------------|-----------------------|
| Name                                                           |                       |
| vlan100_profile                                                |                       |
| Port Enabled                                                   |                       |
| Enabled      Disabled                                          |                       |
| Description                                                    |                       |
| Add Description                                                | 1                     |
|                                                                |                       |
| Mode                                                           |                       |
| <ul> <li>Trunk          <ul> <li>Access</li> </ul> </li> </ul> |                       |
| Port Network (Untagged/Native VLAN)                            |                       |
| VLAN10                                                         | 10 🗸                  |
| VoIP Network                                                   |                       |
| None                                                           | ~                     |
| Use dot1x authentication                                       |                       |

インタフェースの設定

#### 12.プロファイルが適用されていることを確認し、 「チェックマーク」 をクリックします

| New Port Configuration 🖌 🗙                                                                  |
|---------------------------------------------------------------------------------------------|
| Port IDs                                                                                    |
| ge-0/0/4                                                                                    |
| (ge-0/0/1, ge-0/0/4, ge-0/1/1-23, etc)                                                      |
| Interface <ul> <li>L2 interface</li> <li>L3 interface</li> <li>L3 sub-interfaces</li> </ul> |
| Configuration Profile                                                                       |
| vlan100_profile VLAN10(10), access 🗸                                                        |
| Enable Dynamic Port Configuration                                                           |
| Description                                                                                 |
| Add Description                                                                             |
|                                                                                             |
|                                                                                             |
| Up / Down Port Alerts 1                                                                     |
| Enabled     Disabled                                                                        |
| Manage Alert Types In Alerts Page                                                           |
| Port Aggregation                                                                            |
| <ul> <li>Enabled</li> <li>Disabled</li> </ul>                                               |
| Allow switch port operator to modify port profile                                           |

#### 13.設定が反映されていることを確認します

| PORT CONFIGURATION                                            |                                                                |  |  |
|---------------------------------------------------------------|----------------------------------------------------------------|--|--|
| Port Profile Assignment<br>* Site, Template, or System Define | Port Profile Assignment<br>* Site, Template, or System Defined |  |  |
| ge-0/0/4                                                      | vlan100_profile 📏                                              |  |  |
| Unassigned ports                                              | Default                                                        |  |  |
|                                                               |                                                                |  |  |
|                                                               |                                                                |  |  |
|                                                               |                                                                |  |  |
|                                                               |                                                                |  |  |
|                                                               |                                                                |  |  |
|                                                               |                                                                |  |  |
|                                                               |                                                                |  |  |
|                                                               |                                                                |  |  |
|                                                               |                                                                |  |  |
|                                                               |                                                                |  |  |

DHCP Server の設定

1. 「DHCP SERVER / RELAY」の項目にて DHCP サーバ の設定を行います [Enabled] を選択します

| DHCP SERVER / RELAY     |
|-------------------------|
| ★ Campus Fabric Defined |
| Enabled     Disabled    |

#### 2. [Add DHCP Network] をクリックします

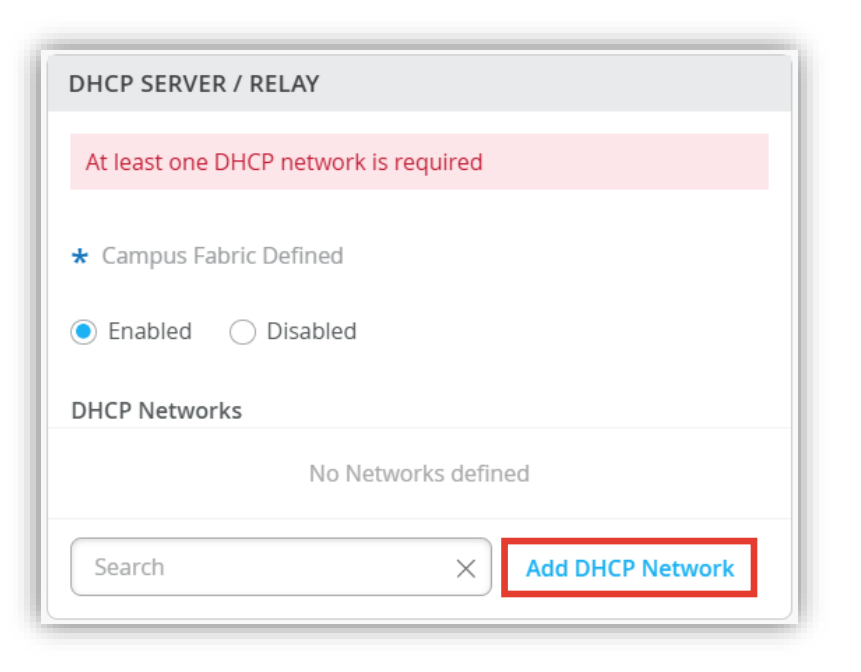

**DHCP Server の設定** 

3. VLAN ネットワークを指定し、割り当てる IP アドレス 4. 設定が反映されていることを確認します 情報を入力後、[チェックマーク] をクリックします

| Add DHCP Network                    | <ul> <li>✓</li> </ul> |                   |
|-------------------------------------|-----------------------|-------------------|
| Туре                                |                       |                   |
| • Server C Relay                    |                       |                   |
| Network 🚯                           |                       |                   |
| VLAN10                              | 10 🗸 🕇                |                   |
| IPv4 Start                          |                       |                   |
| 192.168.1.100                       |                       | VLAN ネットワークを指定します |
| IPv4 End                            |                       |                   |
| 192.168.1.200                       |                       |                   |
| IРvб Start                          |                       |                   |
|                                     |                       | 割り当てる IP アドレスの    |
| IPv6 End                            |                       | 開始 / 終了 範囲を指定します  |
|                                     |                       |                   |
| Gateway 🟮                           |                       |                   |
| 192.168.1.1                         |                       |                   |
| DNS Servers                         |                       |                   |
|                                     | 1                     | ゲートウェイを指定します      |
| (Comma-separated IPs and Max 3)     |                       |                   |
| DNS Suffix                          |                       |                   |
|                                     | 1                     |                   |
| (Comma-separated domains and Max 3) |                       |                   |

| <ul> <li>Campus Fabric Defined</li> <li>Enabled Disabled</li> <li>DHCP Networks</li> <li>VLAN10 server &gt;</li> <li>Search × Add DHCP Network</li> </ul> | server 义         |
|----------------------------------------------------------------------------------------------------|------------------|
| <ul> <li>Enabled Disabled</li> <li>DHCP Networks</li> <li>VLAN10 server &gt;</li> <li>Search × Add DHCP Network</li> </ul>                                | server 📏         |
| DHCP Networks       VLAN10     server >       Search     X       Add DHCP Network                                                                         | server 📏         |
| VLAN10     server >       Search     X       Add DHCP Network                                                                                             | server 📏         |
| Search X Add DHCP Network                                                                                                    |                  |
|                                                                                                    | Add DHCP Network |
|                                                                                                    |                  |
|                                                                                                    |                  |
|                                                                                                    |                  |

DHCP Server の設定

5. [Save] をクリックし編集内容を保存します

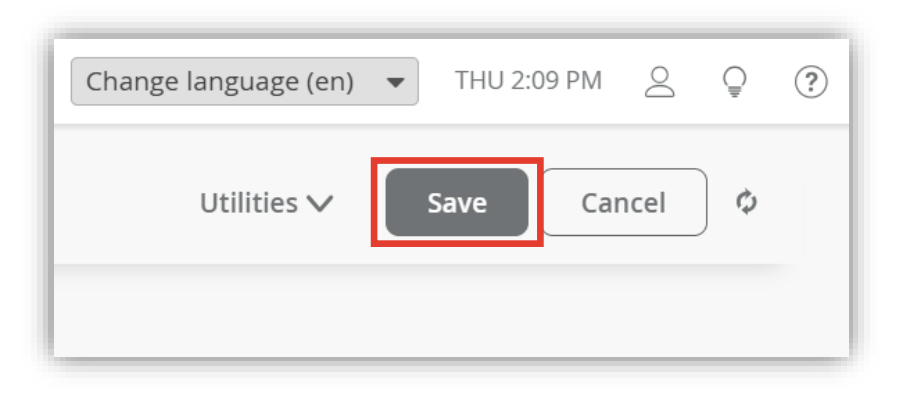

#### 6. 変更の差分が表示されるので、確認して 再度 [Save] をクリックします

| Conf | irm Changes                                                           | ×     |
|------|-----------------------------------------------------------------------|-------|
| 🗸 sh | now only differences + Added - Removed * Template or System inherited |       |
|      | Additional IP Configurations                                          |       |
|      | VLAN10                                                                |       |
| +    | Network: VLAN10                                                       |       |
| +    | IPv4: 192.168.1.1                                                     |       |
| +    | Netmask IPv4: 255.255.255.0                                           |       |
| +    | Type: STATIC                                                          |       |
|      | V DHCP                                                                |       |
|      | Enabled: No Yes                                                       |       |
|      | ▼ Networks                                                            |       |
|      | ▼ VLAN10                                                              |       |
| +    | Name: VLAN10                                                          |       |
| +    | IPv4 Gateway: 192.168.1.1                                             |       |
| +    | IPv4 End: 192.168.1.200                                               |       |
| +    | IPv4 Start: 192.168.1.100                                             |       |
| +    | Maximum Lease Time: 86400                                             |       |
| +    | Type: server                                                          |       |
|      | ▼ DNS Servers                                                         |       |
| +    |                                                                       |       |
|      | ▼ DNS Suffix                                                          | -     |
| 0    | Save                                                                  | ancel |

# Thank you

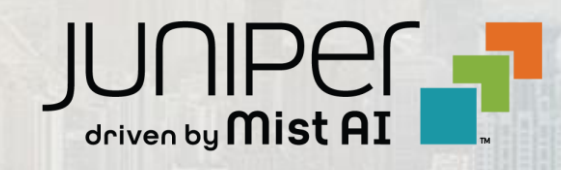